## 运行应用程序

## 在虚拟机器人上

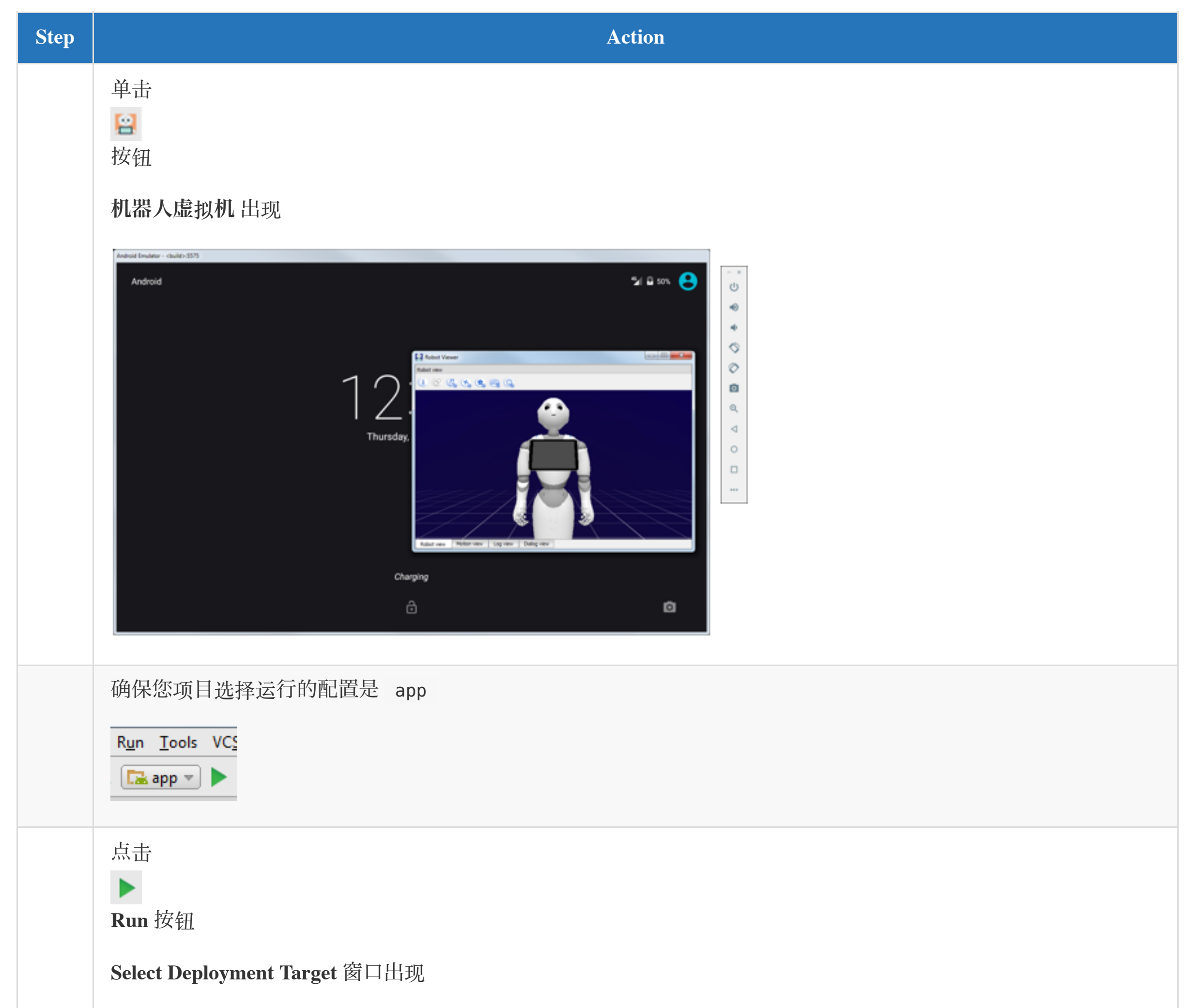

| Connected Devices                                |
|--------------------------------------------------|
| AOSP On IA Emulator (Android 6.0, API 23)        |
|                                                  |
|                                                  |
|                                                  |
|                                                  |
|                                                  |
|                                                  |
|                                                  |
|                                                  |
|                                                  |
|                                                  |
|                                                  |
| Create New Virtual Device Don't see your device? |
| Use same selection for future launches OK Cancel |
|                                                  |
|                                                  |
| 择虚拟机作为部者目标                                       |
|                                                  |
| 用程序在虚拟机器人上启动,并显示在 机器人虚拟机                         |
|                                                  |

更多细节,请参阅:机器人虚拟机.

## 在真实机器人上

| Step | Action                                                                                                    |
|------|----------------------------------------------------------------------------------------------------|
|      | 在机器人平板上选择 Settings:                                                                                                    |
|      | 平板: Home > Settings                                                                                                    |
|      |                                                                                                    |
|      |                                                                                                    |
|      | 在 Android studio中 点击                                                                                                    |
|      |                                                                                                    |
|      | <b>Connect</b> 按钮                                                                                                    |
|      | Robots Browser 窗口弹出,显示找到的可连接机器人                                                                                                   |
|      | Robots Browser                                                                                                    |
|      | ★     Status     Name     Port     Host     □     Use fixed port     9559       ●     ●     ●     ●     ●     ●     ●     ●     ● |
|      | Avenged 9559 avenged.local.                                                                                                    |
|      | Bayniet 9559 bayniet.local.                                                                                                    |
|      | DesktopPepper 9559 desktoppepper.local.                                                                                           |
|      | hudey 9559 hudey.local.                                                                                                    |
|      | A Dev Jack 9559 jack.local.                                                                                                    |
|      | Kitkat 9559 kitkat.local.                                                                                                    |
|      | Lemon 9559 lemon.local.                                                                                                    |
|      | Select Cancel                                                                                                    |
|      | 选择一个机器人                                                                                                    |
|      | 如果机器人没有显现,也可以在 Use fix port 和 Use fixed IP/hostname 中输入固定 ip 连接机器人 9559 作为固定端                                                     |
|      |                                                                                                    |
|      | 单击Select 按钮                                                                                                    |
|      | 弹出安全提示:                                                                                                    |
|      | 🕐 Connection refused                                                                                                    |
|      | Robot requires a password to connect.                                                                                             |
|      | Please enter the password.                                                                                                    |
|      | Password                                                                                                    |
|      | OK Cancel                                                                                                    |
|      | 输入机器人密码并点击 OK 按钮                                                                                                    |
|      | Robot Viewer 窗口弹出                                                                                                    |
|      | Robot Viewer                                                                                                    |
|      | Robot view                                                                                                    |
|      |                                                                                                    |
|      |                                                                                                    |
|      |                                                                                                    |
|      |                                                                                                    |
|      |                                                                                                    |
|      |                                                                                                    |
|      | Robot view Motion view Log view Dialog view                                                                                       |
|      | 当连接上机器人时,会自动通过ADB连上平板电脑                                                                                                    |
|      | 确保您项目的运行配置是 app                                                                                                    |
|      | R <u>un T</u> ools VC <u>S</u>                                                                                                    |
|      | 🕞 app 💌 🕨                                                                                                    |
|      |                                                                                                    |
|      |                                                                                                    |
|      | Run 按钮                                                                                                    |
|      | 在 Select Deployment Target 窗口中选择平板电脑                                                                                              |
|      | 😨 Select Deployment Target                                                                                                    |
|      | Connected Devices ARTNCORE LPT_200AR (Android 6.0, API 23)                                                                        |
|      |                                                                                                    |
|      |                                                                                                    |
|      |                                                                                                    |
|      |                                                                                                    |
|      |                                                                                                    |
|      | Create New Virtual Device                                                                                                    |
|      | Use same selection for future launches OK Cancel                                                                                  |
|      | 选择机器人平板电脑作为部署目标                                                                                                    |
|      | 应用程序从机器人的平板电脑开始                                                                                                    |
|      |                                                                                                    |